| Time Levelii        | ng Transaction Code:<br>CATC                                                                                                |  |  |
|---------------------|----------------------------------------------------------------------------------------------------|--|--|
| Purpose             | Use this procedure to determine the number of hours employees are scheduled on specific dates (i.e. Temporary Layoff Dates) |  |  |
| Trigger             | Use this procedure to display and report the number of scheduled hours for selected employees.                              |  |  |
| Prerequisites       | None.                                                                                                    |  |  |
| End User<br>Roles   | Time and Attendance Processor, Time and Attendance Inquirer, Time and Attendance Supervisor                                 |  |  |
| Change<br>History   | Change Description                                                                                                    |  |  |
| 6/25/2010           | Created                                                                                                    |  |  |
| Menu Path           | Human Resources  Time Management  Time Sheet  Information System  CATC-Time Leveling                                        |  |  |
| Transaction<br>Code | CATC                                                                                                    |  |  |

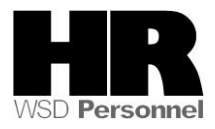

The system may display three types of messages at various points in the process. The messages you see may differ from those shown on screen shots in this procedure. The types of messages and responses are shown below:

| Message Type | Description                                                                                                    |  |  |
|--------------|----------------------------------------------------------------------------------------------------|--|--|
| Error        | <b>Example</b> : Solution Make an entry in all required fields.<br><b>Action</b> : Fix the problem(s) and then click (Enter) to validate and proceed.                               |  |  |
| Warning<br>① | Example: Decord valid from xx/xx/xxxx to 12/31/9999 delimited at end.<br>Action: If an action is required, perform the action. Otherwise, click<br>(Enter) to validate and proceed. |  |  |
| Confirmation | Example: Save your entries.<br>Action: Perform the required action to proceed.                                                                                                    |  |  |

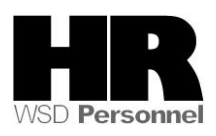

## Procedure

- C <u>P</u>rogram <u>E</u>dit <u>G</u>oto S<u>y</u>stem <u>H</u>elp 👔 🔍 📙 😋 😧 📮 🛗 🎼 巻 🏠 🎝 🔚 🐺 🖉 🚇 📑 0 Time Sheet: Time Leveling 🕀 🔁 🖪 📜 Further selections ⇔ Search helps Period ○ Today O Current month O Current year O Up to today O From today Other period 7/12/2010 Period 7/12/2010 То Selection Personnel Number <del>Q</del> Employment status 1111 Personnel area Controlling area Cost center Organizational unit Administrator group Time recording administrator Report-Specific Selection of Employees Employees required to record times in time sheet Time Sheet Selection / O Select time sheets for which no times or quantities are recorded Select time sheets with no times recorded O Select according to specified number of hours O Select according to target hours Selection Control / Apply selection criteria to each day O Apply selection criteria to period Time Settings Period type 2 Weekly data entry Periods 1 First day of week Profile SOW-2 Propose
- 1. Start the transaction using the above menu path or transaction code CATC

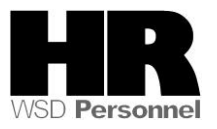

2. Complete the following fields:

| R=Required Entry O=Optional Entry C=Conditional Entry |       |                                                            |  |  |
|-------------------------------------------------------|-------|------------------------------------------------------------|--|--|
| Field Name                                            | R/O/C | Description                                                |  |  |
| Other Period                                          | R     | Enter the actual date of the Temporary Layoff.             |  |  |
|                                                       |       | Example: 7/12/2010                                         |  |  |
| Personnel<br>Number                                   | С     | The employee's unique identifying number.                  |  |  |
|                                                       |       | Example: 400000129                                         |  |  |
| Personnel                                             | R     | A specific agency/sub agency in the State of Washington    |  |  |
| Area                                                  |       | Example: 1111 Information Services Division                |  |  |
| Organizational<br>Unit                                | С     | A subdivision of Personnel Area that identifies Bargaining |  |  |
|                                                       |       | onits, wiwo, Exempt and non-Represented positions.         |  |  |
|                                                       |       | Example: 0001- Non represented                             |  |  |

3. Click (Execute) to run report

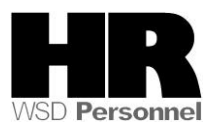

| E∕<br>List Edit              | <u>G</u> oto V <u>i</u> ews <u>S</u> ettings S <u>v</u> stem <u>H</u> e | lp            |  |
|------------------------------|-------------------------------------------------------------------------|---------------|--|
| <b>Ø</b>                     | E 4 🗄 🕼 🐼 🐼                                                             | 🕒 🕅 🖧   🏵 🗗 🕻 |  |
| Time Sh                      | eet: Time Leveling                                                      |               |  |
|                              |                                                                         |               |  |
|                              |                                                                         |               |  |
| Period 07/12/2010-07/12/2010 |                                                                         |               |  |
| Pers.No.                     | Name of employee or applicant                                           | From date     |  |
| 40000180                     | AMES CASSIE                                                             | 07/12/2010    |  |
| 40000259                     | CARROLL KAREN                                                           | 07/12/2010    |  |
| 40000264                     | CARTER JOSEPHINE                                                        | 07/12/2010    |  |
| 40000261                     | CHAMPION KAYLA                                                          | 07/12/2010    |  |
| 40000011                     | FAIRE BRIAN                                                             | 07/12/2010    |  |
| 40000267                     | HANNA NANCY                                                             | 07/12/2010    |  |
| 40000260                     | HANSARD PAULA                                                           | 07/12/2010    |  |
| 40000258                     | HERR KIMBERLY                                                           | 07/12/2010    |  |
| 40000268                     | HUMPHREYS HELEN                                                         | 07/12/2010    |  |
| 40000263                     | HUNDLEY DIANA                                                           | 07/12/2010    |  |
| 40000273                     | KELLY EDNA                                                              | 07/12/2010    |  |
| 40000294                     | KOPPE KRISTINA                                                          | 07/12/2010    |  |
| 40000269                     | MADERA NINA                                                             | 07/12/2010    |  |
| 40000254                     | MCLEAN LISA                                                             | 07/12/2010    |  |
| 40000256                     | OKELLEY TERESA                                                          | 07/12/2010    |  |
| 40000266                     | PRESTON JENNIFER                                                        | 07/12/2010    |  |
| 40000265                     | PRESTRIDGE JESSICA                                                      | 07/12/2010    |  |
| 40000016                     | RHODES ANNIE                                                            | 07/12/2010    |  |
| 40000271                     | SHIELDS LINDA                                                           | 07/12/2010    |  |
| 40000272                     | SHIRLEY LENA                                                            | 07/12/2010    |  |
| 91999999                     | Testing Jerome 91999999                                                 | 07/12/2010    |  |
| 40000255                     | TILLMAN LUCILLE                                                         | 07/12/2010    |  |
| 40000262                     | TURNER ANNA                                                             | 07/12/2010    |  |
| 40000257                     | WITHROW KATHARINA                                                       | 07/12/2010    |  |
| 40000270                     | WOODS ROSA                                                              | 07/12/2010    |  |

4. To display the scheduled hours click on the  $\blacksquare$  (Change Layout)

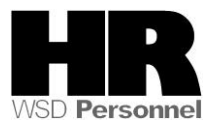

| <mark>ווויייים או</mark><br>Displayed Columns | 囧<br>Column Set     |  |
|-----------------------------------------------|---------------------|--|
| Column Name                                   | Column Name         |  |
| Personnel Number                              | To Date             |  |
| Vame of employee or applicant                 | Week                |  |
| From date                                     | Total target hrs    |  |
|                                               | Total recorded hrs  |  |
|                                               | Controlling Area    |  |
|                                               | Cost Center         |  |
|                                               | Administrator group |  |
|                                               | Time administrator  |  |
|                                               |                     |  |
|                                               |                     |  |
|                                               |                     |  |
|                                               |                     |  |

- 5. Select Total target hrs from the Column Set section
- 6. Click (Show Selected Fields) to add **Total target hrs** to the displayed columns
- 7. Click 🗹 (Transfer) to return to the report.

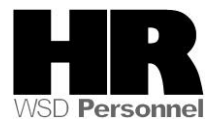

| List Edit                    | <u>G</u> oto V <u>i</u> ews <u>S</u> ettings S <u>y</u> stem <u>H</u> elp |            |                  |  |  |  |  |
|------------------------------|---------------------------------------------------------------------------|------------|------------------|--|--|--|--|
| <b>S</b>                     | 🗈 🔍 🕒 I 😋 🚱 I 📮 I                                                         | 出出!??      | 🗈 🕄   🕱 🗾   😨 📑  |  |  |  |  |
| Time Sheet: Time Leveling    |                                                                           |            |                  |  |  |  |  |
|                              |                                                                           |            |                  |  |  |  |  |
|                              |                                                                           |            |                  |  |  |  |  |
| Period 07/12/2010-07/12/2010 |                                                                           |            |                  |  |  |  |  |
| Pers.No.                     | Name of employee or applicant                                             | From date  | Total target hrs |  |  |  |  |
| 40000180                     | AMES CASSIE                                                               | 07/12/2010 | 8.000            |  |  |  |  |
| 40000259                     | CARROLL KAREN                                                             | 07/12/2010 | 8.000            |  |  |  |  |
| 40000264                     | CARTER JOSEPHINE                                                          | 07/12/2010 | 8.000            |  |  |  |  |
| 40000261                     | CHAMPION KAYLA                                                            | 07/12/2010 | 8.000            |  |  |  |  |
| 40000011                     | FAIRE BRIAN                                                               | 07/12/2010 | 8.000            |  |  |  |  |
| 40000267                     | HANNA NANCY                                                               | 07/12/2010 | 8.000            |  |  |  |  |
| 40000260                     | HANSARD PAULA                                                             | 07/12/2010 | 8.000            |  |  |  |  |
| 40000258                     | HERR KIMBERLY                                                             | 07/12/2010 | 8.000            |  |  |  |  |
| 40000268                     | HUMPHREYS HELEN                                                           | 07/12/2010 | 8.000            |  |  |  |  |
| 40000263                     | HUNDLEY DIANA                                                             | 07/12/2010 | 8.000            |  |  |  |  |
| 40000273                     | KELLY EDNA                                                                | 07/12/2010 | 8.000            |  |  |  |  |
| 40000294                     | KOPPE KRISTINA                                                            | 07/12/2010 | 8.000            |  |  |  |  |
| 40000269                     | MADERA NINA                                                               | 07/12/2010 | 8.000            |  |  |  |  |
| 40000254                     | MCLEAN LISA                                                               | 07/12/2010 | 8.000            |  |  |  |  |
| 40000256                     | OKELLEY TERESA                                                            | 07/12/2010 | 8.000            |  |  |  |  |
| 40000266                     | PRESTON JENNIFER                                                          | 07/12/2010 | 8.000            |  |  |  |  |
| 40000265                     | PRESTRIDGE JESSICA                                                        | 07/12/2010 | 8.000            |  |  |  |  |
| 40000016                     | RHODES ANNIE                                                              | 07/12/2010 | 8.000            |  |  |  |  |
| 40000271                     | SHIELDS LINDA                                                             | 07/12/2010 | 8.000            |  |  |  |  |
| 40000272                     | SHIRLEY LENA                                                              | 07/12/2010 | 8.000            |  |  |  |  |
| 91999999                     | Testing Jerome 91999999                                                   | 07/12/2010 | 9.000            |  |  |  |  |
| 40000255                     | TILLMAN LUCILLE                                                           | 07/12/2010 | 8.000            |  |  |  |  |
| 40000262                     | TURNER ANNA                                                               | 07/12/2010 | 8.000            |  |  |  |  |
| 40000257                     | WITHROW KATHARINA                                                         | 07/12/2010 | 8.000            |  |  |  |  |
| 40000270                     | WOODS ROSA                                                                | 07/12/2010 | 8.000            |  |  |  |  |

8. The schedule hours for the selected employees display

## Results

You have identified the number of hours employees are scheduled to work on specific dates.

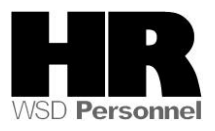